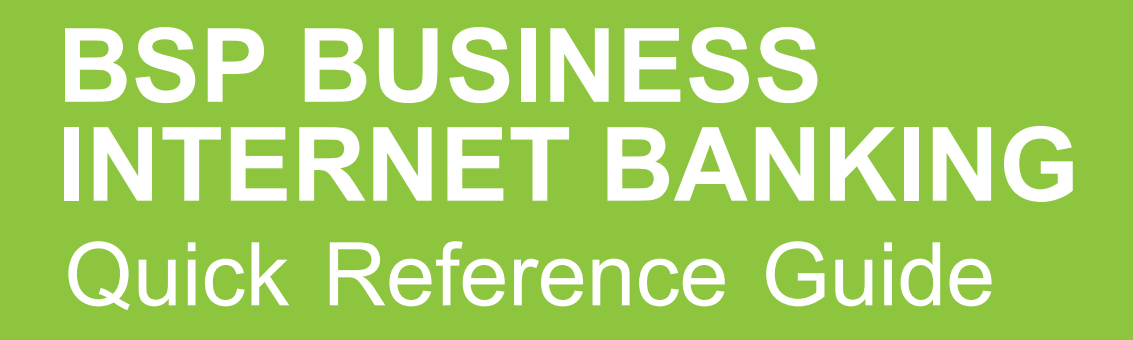

BUSINESS BANKING YOUR WAY DOWNLOAD A STATEMENT

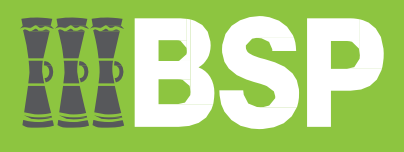

# **III BSP**

# Use this Quick Reference Guide to:

Download an Account Statement from BSP Business Internet Banking.

# **Request a statement**

Use the **Request Statement** function to view and download an account statement. To access the **Request Statement** function, log in to **BSP Business Internet Banking**.

1. From the File Upload drop-down menu, select Accounts

#### 2. Select Request Statement

|   | Welcome PAUL TINABAR<br>Your last login was on 01 Jun 10:05 AM | = IIIB           | SP                  |                          |                  |                 |       |                  |                |
|---|----------------------------------------------------------------|------------------|---------------------|--------------------------|------------------|-----------------|-------|------------------|----------------|
|   | Your current view is                                           | Dashboard        |                     |                          |                  |                 |       |                  |                |
|   | Maker ~                                                        | Current & Savin  | ae                  | te Tr                    | orm Donosits     |                 | Loans | and Finances     | <b>F</b> 7     |
| 1 | & Accounts                                                     | 3 Total Accounts | PG<br>PGK (3 A      | K14.92<br>(ccounts)      |                  |                 |       | u do not have ar | ېغ<br>بې Loans |
|   | Current and Savings                                            |                  |                     |                          |                  |                 |       |                  |                |
|   | Overvier                                                       | Accounts Summ    | nary                |                          |                  |                 |       |                  |                |
|   | Chequer us Inquiry                                             | Party Name       | Account             | t Number                 |                  | Account Type    | S     | atus I           | Net Balanc     |
|   |                                                                | CGM PILOT 2      | Kundu S<br>3417028  | tandard Accour<br>866262 | nt Class         | Current Account | A     | CTIVE            | PGK8           |
|   | Stop Cheque                                                    | IB PILOT 1       | Kundu S<br>9507028  | tandard Accour<br>866247 | nt Class         | Current Account | A     | CTIVE            | PGK7           |
|   | Request Statement                                              | CGM PILOT 1      | Business<br>3411007 | Account-Non  <br>695461  | Interest Bearing | Current Account | A     | CTIVE            | -PGK0          |
|   | Term Deposits >                                                | Page 1 of 1 (1   | -3 of 3 ite         | ms) ĸ «                  | <b>1</b> > ×     |                 |       |                  | Downl          |
|   | Loans and Finances >                                           | Activity Log     |                     |                          |                  |                 |       | Financial        | ~ C            |
|   | Revmente                                                       | Accounts (0)     |                     | Payments (0)             |                  | Bulk File (0)   |       | Bulk Record (0)  |                |
|   | tad Payments /                                                 | Processed        | 0                   | Processed                | 0                | Processed       | 0     | Processed        |                |
|   | File Upload >                                                  | In Progress      | 0                   | In Progress              | 0                | In Progress     | 0     | In Progress      |                |
|   | E Reports >                                                    | Rejected         | 0                   | Rejected                 | 0                | Rejected        | 0     | Rejected         |                |
|   | Trade Finance                                                  |                  |                     |                          |                  |                 |       |                  |                |
|   | 🗇 Mail Box >                                                   |                  |                     |                          |                  |                 |       |                  |                |
|   | â My Profile                                                   |                  |                     |                          |                  |                 |       |                  |                |
|   | 22                                                             |                  |                     |                          |                  |                 |       |                  |                |

- 3. Select your account from the Select Account Number drop-down menu
- 4. Enter the From Date
- 5. Enter the To Date
- 6. Select Submit

| =  | <b>IIIBSP</b>                                   |   | ٩ | ⊠8 | 🖒 Logout |
|----|-------------------------------------------------|---|---|----|----------|
| Re | equest Statement                                |   |   |    |          |
|    | Select Account Number<br>9507028866247          | ~ |   |    |          |
|    | Balance : PGK7.01<br>From Date<br>: 15 May 2023 |   |   |    |          |
|    | To Date<br>• 31 May 2023                        |   |   |    |          |
|    | Submit Back                                     |   |   |    |          |

7. Review the **Request Statement** details. If the details are correct, select **Confirm**. If not, select **Back** to revise the information or **Cancel** to exit the screen

| = <b>IIIBSP</b>                 |                                  |                                |   | ٩ | ⊠8 | 🖒 Logout |
|---------------------------------|----------------------------------|--------------------------------|---|---|----|----------|
| Request Statement               |                                  |                                |   |   |    |          |
| (i) You initiated a request f   | or Request statement. Please rev | iew details before you confirm | ! |   |    |          |
| Account Number<br>9507028866247 |                                  |                                |   |   |    |          |
| From Date<br>15 May 2023        |                                  |                                |   |   |    |          |
| To Date<br>31 May 2023          |                                  |                                |   |   |    |          |
|                                 |                                  |                                |   |   |    |          |
| Confirm Cancel                  | Back                             |                                |   |   |    |          |
|                                 |                                  |                                |   |   |    |          |

8. Take note of the Host Reference number and select Ok

| = <b>IIIBSP</b>                           | ٩ | ⊠8 | 🖒 Logout |
|-------------------------------------------|---|----|----------|
| Request Statement                         |   |    | 1        |
| Request Statement submitted successfully. |   |    |          |
| Reference Number<br>0106A49B0788          |   |    |          |
| Host Reference Number<br>950MSOG23152003I |   |    |          |
| Status<br>Completed                       |   |    |          |
| Ok                                        |   |    |          |

#### Download the Requested Statement

To download the selected statement return to the BSP Business Internet Banking **Dashboard**.

1. From the **Dashboard** menu, select the **requested statement account** (in blue font)

| Current & Savi<br>3 Total Accounts | ngs                 | Term D                          | eposits      |                  | Loans a | and Finance   | es       | ម្នោ   |
|------------------------------------|---------------------|---------------------------------|--------------|------------------|---------|---------------|----------|--------|
|                                    | PG<br>PGK (3 A      | K14.92 You d<br>ccounts)        | o not have a | any Term Deposit | Yo      | u do not have | any Loar | 15     |
| Accounts Sum                       | mary                |                                 |              |                  |         |               |          |        |
| Party Name                         | Account             | Number                          |              | Account Type     | S       | tatus         | Net Bal  | ance   |
| CGM PILOT 2                        | Kundu S<br>3417028  | tandard Account Class<br>866262 | S            | Current Accoun   | it A    | CTIVE         | Ρ        | GK8.01 |
| IB PILOT 1                         | Kundu St<br>9507028 | tandard Account Class<br>866247 | S            | Current Account  | it A    | CTIVE         | Ρ        | GK7.01 |
| CGM PILOT 1                        | Business<br>3411007 | Account-Non Interes             | t Bearing    | Current Accoun   | it A    | CTIVE         | -P       | GK0.10 |
| Page 1 of 1 (                      | 1-3 of 3 iter       | ms) K < 1                       | × ×          |                  |         |               | D        | ownloa |
| Activity Log                       |                     |                                 |              |                  |         | Financial     | ~        | q      |
| Accounts (0)                       |                     | Payments (0)                    |              | Bulk File (0)    |         | Bulk Record ( | (0)      |        |
| Processed                          | 0                   | Processed                       | 0            | Processed        | 0       | Processed     |          |        |
| In Progress                        | 0                   | In Progress                     | 0            | In Progress      | 0       | In Progress   |          |        |
| Rejected                           | 0                   | Rejected                        | 0            | Rejected         | 0       | Rejected      |          |        |

## 2. Select Pre-Generated Statement

| Date Description Reference No   31 May 2023 Interest Charged-950CRKSPGK000001 950CRKSPGK000001 | Amount Balanc       |
|------------------------------------------------------------------------------------------------|---------------------|
| 31 May 2023 Interest Charged-950CRKSPGK000001 950CRKSPGK0000                                   |                     |
|                                                                                                | 001 PGK0.01 Cr PGK7 |
| 25 May 2023 Kundupei Payroli CGM PILOT 1-SALARY- 9502EXA23145001<br>2314501034430000           | FU PGK3.00 Cr PGK7  |
| 25 May 2023 Kundupei Payroll IB PILOT 1-SALARY- 999ZEXA23145002<br>2314501033124000            | 2X PGK6.00 Dr PGK4  |
| Page 1 of 1 (1-3 of 3 items) K < 1 > ×                                                         |                     |

- 3. Select the requested statement Year and Month using the drop-down menu
- 4. Select Search

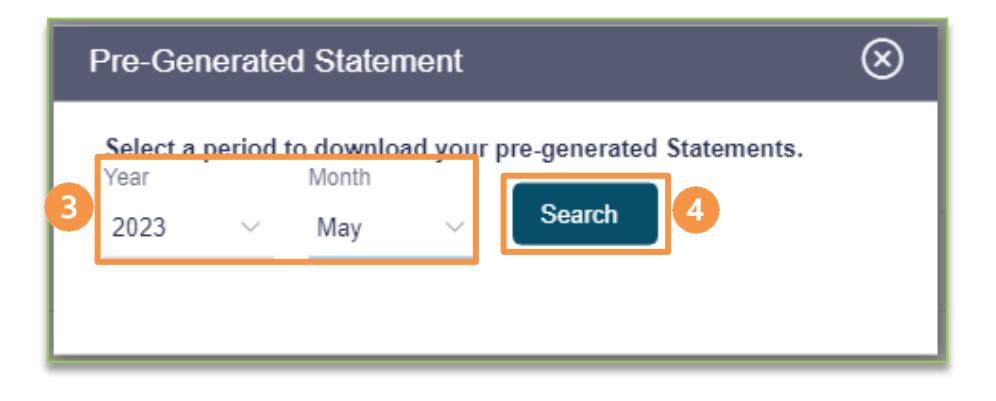

5. If the Host Reference Number matches the Statement Number, select PDF to download the requested statement

| Pre-Generated State                                 | ement          |                          | $\otimes$ |                                           |
|-----------------------------------------------------|----------------|--------------------------|-----------|-------------------------------------------|
| Select a period to down<br>Year Month<br>2023 V May | load your pre  | e-generated St<br>Search | atements. | Request Statement<br>Confirmation         |
| Statement Number                                    | From           | То                       | Download  | Request Statement submitted successfully. |
| 950MSOG23152003I                                    | 15 May<br>2023 | 31 May<br>2023           | pdf 5     | Host Reference Number<br>950MSOG231520031 |
|                                                     | Neicien        |                          |           | Status<br>Completed                       |

Additional Support Please contact the BSP Customer Call Centre: Phone: (+675) 3201212 or 7030 1212 Email: servicesbsp@bsp.com.pg

#### **Copyright Information**

All rights reserved world-wide under international copyright agreements. No part of this document can be reproduced, stored in a retrieval system, or transmitted in any form or by any means, electronic, mechanical, photocopying, recording, or otherwise without the prior written permission of BSP Financial Group Limited.